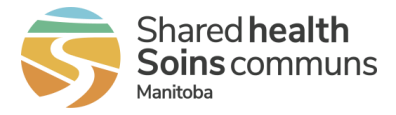

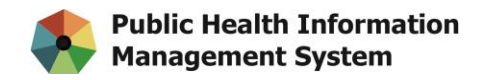

# **Bookmarking the PHIMS website**

### **Google Chrome Instructions:**

- **1.** Launch Google Chrome
- 2. On your keyboard, press "Ctrl + Shift + O" to open the Bookmark Manager.

On the Bookmark section click on the 3 dots on the far right

| Bookmarks                         | Q Search bookmarks |             |
|-----------------------------------|--------------------|-------------|
| <ul> <li>Bookmarks bar</li> </ul> |                    | <u>l</u> oi |

### Select "Add new bookmark"

| Bookmarks                            | Q Search bookmarks | Sort by name                         |
|--------------------------------------|--------------------|--------------------------------------|
| <b>Bookmarks bar</b> Other bookmarks |                    | Add new bookmark<br>Add new folder   |
|                                      |                    | import bookmarks<br>Export bookmarks |
|                                      |                    | Help center                          |

3. Copy & paste values below and click "Save"

## Name: PHIMS

Location: https://phims.sharedhealthmb.ca/

| Edit bookmark                    |             |
|----------------------------------|-------------|
| Name                             |             |
| PHIMS                            |             |
| URL                              |             |
| https://phims.sharedhealthmb.ca/ |             |
|                                  |             |
|                                  | Cancel Save |

4. Close Library window. The new PHIMS bookmark will be in the Bookmark Bar.

|   | 🖈 Bookmarks                    | × 🤝 Shared Health Intranet    | ×   + |       |                    |
|---|--------------------------------|-------------------------------|-------|-------|--------------------|
|   | < → C ☆ (                      | S Chrome   chrome://bookmarks |       |       |                    |
|   |                                |                               |       |       |                    |
|   | Boo PHIMS<br>https://phims.sha | aredhealthmb.ca               |       |       | Q Search bookmarks |
|   | Bookmarks b                    | bar                           |       |       |                    |
| 1 | Other bookm                    | narks                         |       | PHIMS |                    |

If Bookmark Bar is not visible, Press "**Ctrl + Shift + B**" to show/hide the bookmark bar.

### **Mozilla Firefox Instructions:**

- 1. Launch Firefox.
- 2. Press "Ctrl + Shift + O" to open the Bookmark Manager Library.
- 3. Right click on the "Bookmarks Toolbar" and select "Add Bookmark"

| ڬ Library                                                                                                    |                                                                                                    |      |          | -  | × |
|----------------------------------------------------------------------------------------------------|----------------------------------------------------------------------------------------------------|------|----------|----|---|
| ← → ध्रि <u>O</u> rganize∽ ≔                                                                                                    | Views → ↓↑ Import and Backup →                                                                                                    |      |          | cs |   |
| <ul> <li>⇒ () Hittory</li> <li>⇒ () Detritory</li> <li>⇒ () Dewnloads</li> <li>&gt; () Tags</li> <li>&gt; () Tags</li> <li>&gt; () Tags</li> <li>&gt; () Tags</li> <li>&gt; () Tags</li> <li>&gt; () Tags</li> <li>&gt; () Tags</li> <li>&gt; () Mozilla Firefox</li> <li>&gt; () Other Bookmarks</li> </ul> | Qpen All Bookmarks       Remove Folder       Sort By Name       Cut       Copy       Paste       Add Bookmark       Add Eolder       Add Separator | Tags | Location |    |   |

 Copy and paste below values to the Add Bookmark Window and click "Save" Name: PHIMS

URL: https://phims.sharedhealthmb.ca/ Keyword: PHIMS

| <u>N</u> ame                                                       |
|--------------------------------------------------------------------|
| PHIMS                                                              |
| URL                                                                |
| https://phims.sharedhealthmb.ca/                                   |
| <u>T</u> ags                                                       |
| Separate tags with commas                                          |
| Use tags to organize and search for bookmarks from the address bar |
| <u>K</u> eyword                                                    |
| Keyword<br>PHIMS                                                   |

5. Close Library window. The new PHIMS bookmark should be in the Bookmark Bar. If Bookmark Bar is not visible, then Press "Ctrl + Shift + B" to show/hide the Bookmark Bar.

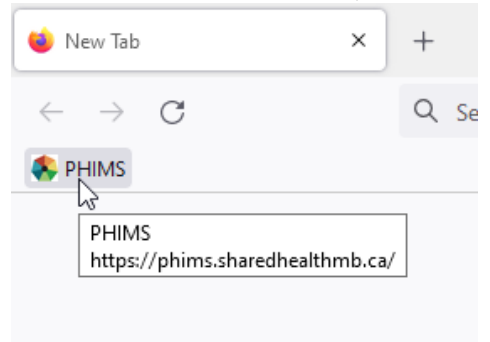